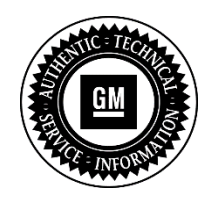

# SERVICE UPDATE

 SUBJECT: Service Update for Inventory and Customer Vehicles Torque Converter Clutch (TCC) Shudder Expires with Base Warranty
MODELS: 2015 Cadillac Escalade, Escalade ESV 2015 Chevrolet Silverado 2015 GMC Sierra, Yukon Denali, Yukon Denali XL Equipped with 8L90 8-Speed Transmission and 6.2L V-8 (RPO M5U and L86)

This service update includes vehicles in dealer inventory and customer vehicles that return to the dealership for any reason. This bulletin will expire at the end of the involved vehicle's New Vehicle Limited Warranty period.

## **PURPOSE**

This bulletin provides a service procedure to reprogram the transmission control module (TCM) on **certain** 2015 model year Cadillac Escalade, Escalade ESV, Chevrolet Silverado, GMC Sierra, Yukon Denali and Yukon Denali XL vehicles equipped with an 8L90 8-Speed (M5U) transmission and 6.2L (L86) engine. These vehicles may have a condition in which transmission calibration allows a higher than target energy input to the torque converter clutch (TCC) under certain conditions. This may lead to faster than expected torque converter clutch material wear, and a shudder feeling when the TCC is applied.

This service procedure should be completed as soon as possible on involved vehicles currently in dealer inventory and customer vehicles that return to the dealer for any type of service during the New Vehicle Limited Warranty coverage period.

## VEHICLES INVOLVED

All involved vehicles are identified by VIN in the Global Warranty Management System – Investigate Vehicle History Application. Dealership technicians should always check this site to confirm vehicle involvement prior to beginning any required inspections and/or repairs. It is important to routinely use this tool to verify eligibility because not all similar vehicles may be involved regardless of description or option content.

Additionally, a list of involved vehicles currently in dealer inventory is available on the "Service Update Bulletin Information" link under the "Service" tab in GM GlobalConnect (US) or attached to the GlobalConnect message (Canada) used to release this bulletin. Customer vehicles that return for service, for any reason, and are still covered under the vehicle's base warranty should also be checked for vehicle eligibility.

#### PART INFORMATION

No parts are required for this repair.

#### SERVICE PROCEDURE

**Note:** Carefully read and follow the instructions below.

- DO NOT attempt to order the calibration number from GM Customer Care and Aftersales. The calibration numbers required for this service procedure are programmed into control modules via a Multiple Diagnostic Interface (MDI) with the calibration update. If you cannot access the calibration, call the Techline Customer Support Center and it will be provided.
- DO NOT program a control module unless directed to by a service procedure or a service bulletin. If the control module is not properly configured with the correct calibration software, the control module will not control all of the vehicle features properly.
- Ensure the programming tool is equipped with the latest software and is securely connected to the data link connector. If there is an interruption during programming, programming failure or control module damage may occur.
- Stable battery voltage is critical during programming. Any fluctuation, spiking, over voltage or loss of voltage will interrupt programming. When required install the *EL-49642* SPS Programming Support Tool to maintain system voltage. If not available, connect a fully charged 12 V jumper or booster pack disconnected from the AC voltage supply. DO NOT connect a battery charger.
- Turn OFF or disable systems that may put a load on the vehicles battery such as; interior lights, exterior lights (including daytime running lights), HVAC, radio, etc.
- During the programming procedure, follow the SPS prompts for the correct ignition switch position.
- Clear DTCs after programming is complete.

To program an existing transmission control module (TCM), perform the following procedure:

- 1. Install *EL-49642* SPS programming support tool.
- 2. Access the Service Programming System (SPS) and follow the on-screen instructions.
- 3. On the SPS Supported Controllers screen, select K20 K71 *Engine and Transmission Control Modules Programming* and follow the on-screen instructions.
- 4. When the programming event is launched, a selection for MCVM will appear that prompts the user to make a selection before proceeding. Select Refresh Characterization Data and follow on-screen instructions.
- 5. On the SPS Supported Controllers screen, select K71 Transmission Control Module --- Setup (Only with RPO M5U) and follow the on-screen instructions.
- 6. At the end of programming, choose the "Clear All DTCs."

#### WARRANTY TRANSACTION INFORMATION

Submit a transaction using the table below. All transactions should be submitted as a ZFAT transaction type, unless noted otherwise.

| Labor   |                                                    | Labor |
|---------|----------------------------------------------------|-------|
| Code    | Description                                        | Time  |
| 9101554 | Transmission Control Module Reprogramming with SPS | 0.5   |

### DEALER PROGRAM RESPONSIBILITY

Whenever a vehicle subject to this service update enters your vehicle inventory, or is in your facility for service in the future, and the vehicle is still covered under the New Vehicle Limited Warranty, you must take the steps necessary to be sure the service update correction has been made before selling or releasing the vehicle.

GM bulletins are intended for use by professional technicians, NOT a "do-it-yourselfer". They are written to inform these technicians of conditions that may occur on some vehicles, or to provide information that could assist in the proper service of a vehicle. Properly trained technicians have the tools, equipment, safety instructions, and know-how to do a job properly and safely. If a condition is described, <u>DO NOT</u> assume that the bulletin applies to your vehicle, or that your vehicle will have that condition. See your dealer for information on whether your vehicle may be nefit from the information.

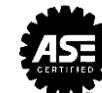

#### GM CUSTOMER CARE AND AFTERSALES DCS3662 URGENT - DISTRIBUTE IMMEDIATELY

- Date: May 22, 2015
- Subject: 15389 Service Update Bulletin Torque Converter Clutch (TCC) Shudder
- Models: 2015 Cadillac Escalade, Escalade ESV 2015 Chevrolet Silverado 2015 GMC Sierra, Yukon Denali, Yukon Denali XL Equipped with 8L90 8-Speed Transmission and 6.2L V-8 (RPO M5U and L86)
- To: All Cadillac, Chevrolet and GMC Dealers
- Attention: General Manager, Service Advisor, Service Manager, Parts and Service Director, Parts Manager, New Vehicle Sales Manager, and Warranty Administrator

General Motors is releasing Service Update Bulletin 15389 today. The total number of U.S. vehicles involved is approximately 54,037. Please see the attached bulletin for details.

#### **Global Warranty Management (GWM)**

The "Investigate Vehicle History" (IVH) screen will be updated May 27, 2015. A list of involved vehicles in dealer inventory is attached to this message.

END OF MESSAGE GM CUSTOMER CARE AND AFTERSALES